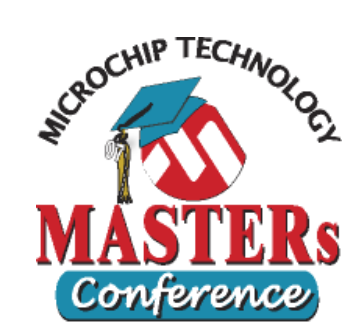

# 11015\_MS2 MPLAB® Simulators Advanced Stimulus LAB 3

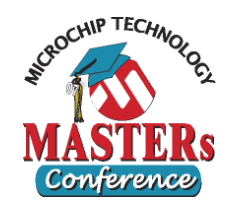

## **Circuit Breaker Stimulus Requirements Lab 3**

- A/D voltage and current values:- Register Stimulus one file two data columns inject into AD1BUF0
  - AC voltage scaled A/D input :- Excel spread sheet
  - AC current scaled A/D input :- Excel spread sheet
- Zero Crossing 60Hz line frequency clock :- Clock Stimulus inject into IC1
- Asynch Test button:- Stimulus Controller pulse high RD3
- Asynch Reset button:- Stimulus Controller pulse high RD2
- Solenoid Trip output: Watch window LATD [Bit 1]

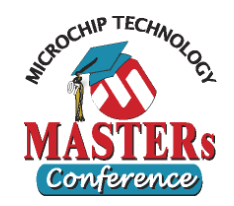

## • Open MPLAB® IDE

- Select menu "*File>Open Workspace…*"
- Select the "11015 MS2 / Lab3 / CircuitBreaker.mcw"
- OR Select menu "<u>File>Recent</u> <u>Workspaces>CircuitBreaker"</u>
- Build the project

### Preparing stimulus

- Open the Excel spread sheet "VoltageCurrent.xls"
- View the data and graph representations
- Copy the 2 columns of data to be used as A/D readings
- Within the MPLAB<sup>®</sup> IDE, open "*File>New*" and paste them into a new file
- Save and name the file "xxxxxxx.txt"

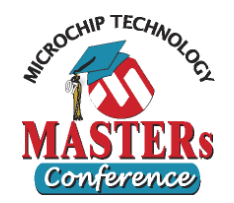

### Open Stimulus and attach A/D file

- Select "<u>Debugger>Stimulus>New Workbook</u>"
- Select the "Register Injection" tab at the top
- Enter an optional label if desired
- Select Register "AD1BUF0" to inject data
- Select Trigger type "Demand"
- Width will be "2" bytes
- Add the data file name as specified in the first step
- Select "Yes" for wrap
- Select "Dec" for decimal data type
- Add optional comment

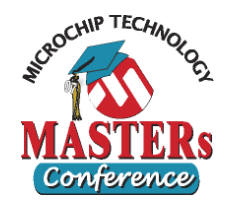

### • Stimulus define ZC clock

- Select the "Clock Stimulus" tab at the top
- Enter an optional label if desired
- Select "IC1" from drop down under "Pin" Column for InputCapture 1
- Select "Low" as "Initial" state from drop down
- Set "Low Cycles" to "333333". Set "High Cycles" to "333333" 60hz clock at 40 MIPS (six 3's in each)
- Select the "Begin" box. Leave at default "At Start"
- Select the "End" box. Leave at default "Never"
- Add optional comment

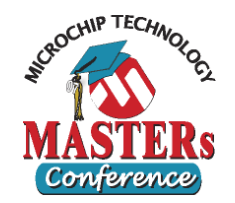

## Apply Synchronous Stimulus

- Select the "Apply" button at the bottom of the stimulus window
- You are now ready to test

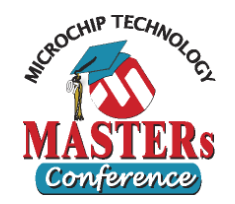

### • Testing. Execution

- Select "Reset" and then "Run"
- Watch the variables in the watch window. Once the "Power" value has changed, stop the program

### Testing. Verify Power

- Verify the Power value is equal to the Power value in the Excel spread sheet for the injected data. (One tab in the spread sheet for different test data)
- View the File Register window at address 0x4780. Note the A/D data is placed here using the DMA and peripheral indirect address mode. (Handled totally by hardware within the silicon)

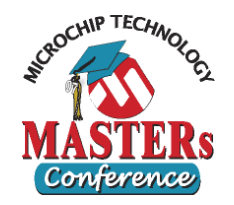

### • Verification using DMCI. Slider setup

- Select "<u>Tools>Data Monitor and Control Interface</u>"
- Click "Tiled window view" button (bottom 4<sup>th</sup> button)
- Adjust the tiles so you have 4 graphs and 1slider visible
- Enable the slider by setting the check box in upper left
- Right click in colored area of slider to bring up the configuration
- Set the configuration up as displayed on next page

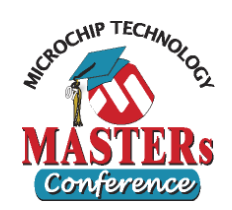

| Slider configuration                       | Dynamic Data Control Properties                                                    |
|--------------------------------------------|------------------------------------------------------------------------------------|
| olider configuration                       | Slider 1                                                                           |
| <ul> <li>Dynamic selection</li> </ul>      | Slider Control Settings Global Symbols Absolute Address                            |
| <ul> <li>"Load" variable</li> </ul>        | Dynamic     Data     ADCReadings     Ange:                                         |
| <ul> <li>Display format Decimal</li> </ul> | CurrentCapture<br>DMASampleNumber<br>Load                                          |
| – Upper limit 150                          | LoadArray     NewSamplePeriod     Data Size: 16 Bits     ✓                         |
| <ul> <li>Lower limit 100</li> </ul>        | PowerArray     Data Range: Unsigned     PreviousCapture                            |
| <ul> <li>Allow refresh</li> </ul>          | Selected Vaniable: Upper Limit: 150                                                |
| <ul> <li>Apply Run-Time</li> </ul>         | Load<br>Address: Lower Limit: 100                                                  |
| changes as<br>"Holt Mrite Bup"             | 0x894 Alternate Label:                                                             |
|                                            | Interactive Benavior  Allow Refresh Update  Anoly Run Time Changes Halt, Write Run |
|                                            |                                                                                    |
|                                            | OK Cancel Help                                                                     |

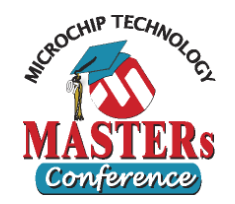

### • Verification using DMCI. Graph Setup

- Enable the 4 graphs by setting the check box in upper left of each.
- Right click in the center of the first graph
- Select the top item "Configure Data Source"
- Go through each tab, one for each graph and set them up as shown on the next 4 pages

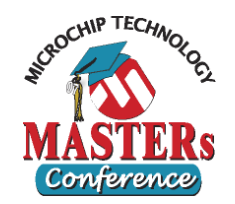

### • **Graph 1 configuration**

- Dynamic selection
- "ADCReadings.AN0" variable
- Display format "Decimal"
- Sample count "32"
- Persist Previous Run data
- Title "Voltage"

| Dynamic                                                                | : Data View Properties     |                    |            | ? ×      |
|------------------------------------------------------------------------|----------------------------|--------------------|------------|----------|
| Graph 1                                                                | Graph 2 Graph 3 Graph 4    | 1                  |            |          |
| Grad                                                                   | oh Control Settings        | 1                  |            | 1        |
| St                                                                     | reaming Data Configuration |                    |            |          |
| Г                                                                      | Data Capture Trigger       | History Buffer Ler | ngth: 256  |          |
| Г                                                                      | Simulator Realtime Update  | View S             | cale: 100% | <b>_</b> |
|                                                                        | obal Symbols<br>Dynamic    | Absolute Addr      | ess        |          |
|                                                                        | ADCReadings                | Range:             |            |          |
|                                                                        | AN1<br>CurrentCapture      | Address:           |            |          |
|                                                                        |                            | Data Size:         | 16 Bits    | 7        |
|                                                                        | - NewSamplePeriod          | Data Range:        | Unsigned   | <b>_</b> |
|                                                                        | PowerArray                 | Display Format:    | Decimal    |          |
| Sel                                                                    | ected Variable:            | First Index:       | 0          |          |
| AD<br>Ad                                                               | OCReadings, ANO<br>dress:  | Last Index:        | 32         |          |
| Ox                                                                     | 4780                       | Sample Count:      | 32         |          |
| Display Settings  Persist Previous Run Session Data  Auto Assign Title |                            |                    |            |          |
|                                                                        | Title: Voltage             |                    |            |          |
| x                                                                      | Axis Label: X Axis         |                    |            |          |
| Y                                                                      | Axis Label: Y Axis         |                    |            |          |
|                                                                        |                            |                    |            |          |
|                                                                        |                            | ОК                 | Cancel     | Help     |

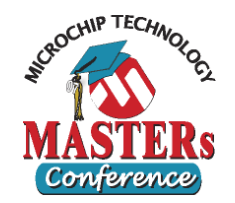

### • **Graph 2 configuration**

- Dynamic selection
- "ADCReadings.AN1" variable
- Display format "Decimal"
- Sample count "32"
- Persist Previous Run data
- Title "Current"

| Dynamic Data View Properties | <u>?</u> ×                 |  |  |  |
|------------------------------|----------------------------|--|--|--|
| Graph 1 Graph 2 Graph 3 Grap | bh 4                       |  |  |  |
| Graph Control Settings       |                            |  |  |  |
| Streaming Data Configuration |                            |  |  |  |
| Data Capture Trigger         | History Buffer Length: 256 |  |  |  |
| Simulator Realtime Update    | View Scale: 100%           |  |  |  |
| Global Symbols<br>© Dynamic  | Absolute Address           |  |  |  |
| ADCReadings     H     AN0    | Range:                     |  |  |  |
| ••• AN1                      | Address:                   |  |  |  |
| DMASampleNumber<br>Load      | Data Size: 16 Bits 💌       |  |  |  |
| NewSamptePeriod              | Data Range: Unsigned       |  |  |  |
| DeverArray                   | Display Format: Decimal    |  |  |  |
| Selected Variable:           | First Index: 0             |  |  |  |
| ADCReadings, AN1<br>Address: | Last Index: 32             |  |  |  |
| 0x47C0                       | Sample Count: 32           |  |  |  |
| Display Settings             |                            |  |  |  |
| Auto Assign                  | n Title                    |  |  |  |
| Title: Current               |                            |  |  |  |
| X Axis Label: X Axis         |                            |  |  |  |
| Y Axis Label: Y Axis         |                            |  |  |  |
|                              |                            |  |  |  |
|                              | OK Cancel Help             |  |  |  |

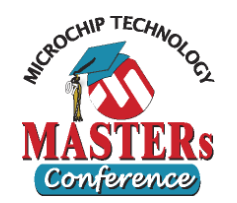

Dynamic Data View Properties

#### Graph 1 Graph 2 Graph 3 Graph 4 Graph Control Settings Streaming Data Configuration **Graph 3 configuration** Data Capture Trigger History Buffer Length: 256 0 View Scale: 100% Simulator Realtime Upda Simulator Realtime Update Absolute Address Global Symbols Dynamic O Data History Buffer "256" CurrentCapture Range: DMASampleNumber Load Address: NewSamplePeriod Dynamic selection Power Data Size: 8 Bits -PowerTraceValue 8 8 1 PreviousCapture Data Range: Unsigned -View Scale "100%" Solenoid Temp • Display Format: Decimal TestButtonCount "Solenoid" variable cted Variable: First Index: Solenoid Last Index: Address: Display format "Decimal" 0x8D6 Sample Count: Display Settings Persist Previous Run data Persist Previous Run Session Data Auto Assign Title Solenoid TRIP output Title: Title "Solenoid TRIP output". X Axis Label: X Axis Y Axis Label: Y Axis OK Cancel Help

? ×

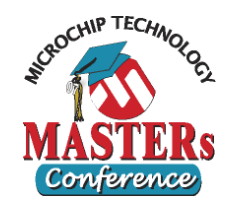

### • **Graph 4 configuration**

- Dynamic selection
- "PowerArray" variable \_\_\_\_\_
- Display format "Decimal"
- Sample count "32"
- Persist Previous Run data
- Title "Power"

| Dynamic Data View Properties                                               | ?                          |  |  |
|----------------------------------------------------------------------------|----------------------------|--|--|
| Graph 1 Graph 2 Graph 3 Graph 4                                            | ]                          |  |  |
| Graph Control Settings                                                     |                            |  |  |
| Streaming Data Configuration                                               |                            |  |  |
| 🗖 Data Capture Trigger                                                     | History Buffer Length: 256 |  |  |
| Simulator Realtime Update                                                  | View Scale: 100%           |  |  |
| Global Symbols                                                             | Absolute Address           |  |  |
| ···· NewSamplePeriod ▲<br>··· Power                                        | Range:                     |  |  |
| PowerArray<br>PowerTraceValue                                              | Address:                   |  |  |
| ····PreviousCapture<br>····Solenoid                                        | Data Size: 32 Bits         |  |  |
| remp<br>TestButtonSount                                                    | Data Range: Signed         |  |  |
|                                                                            | Display Format: Decimal    |  |  |
| Selected Variable:                                                         | First Index: 0             |  |  |
| PowerArray<br>Address:                                                     | Last Index: 32             |  |  |
| Dx806                                                                      | Sample Count: 32           |  |  |
| Display Sattings<br>Persist Previous Run Session Data<br>Auto Assign Title |                            |  |  |
| Title: Power                                                               |                            |  |  |
| X Axis Label: X Axis                                                       |                            |  |  |
| Y Axis Label: Y Axis                                                       |                            |  |  |
|                                                                            |                            |  |  |
|                                                                            | OK Cancel Help             |  |  |

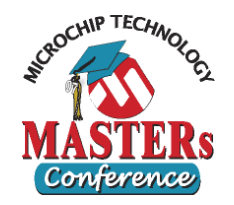

### • Testing using the DMCI

- Reset the application
- Start execution
- Select the slider control button with left mouse button
- Adjust the slider keeping the mouse button down until you have the desired value.
- Release the mouse and the selected value will be applied into the Load variable
- When you raise the value above 116% the trip will occur
- Set an Asynch stimulus to reset the breaker after you lower the Load percentage

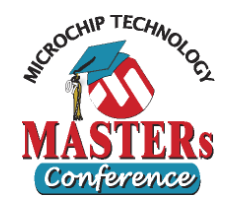

### • Verify by tracing data

- Focus on Stimulus workbook
- Select the "Register Trace" tab at the top
- Enter an optional label if desired
- Select Register "PowerTraceValue" to monitor
- Trigger type "PC=" will be the default for data variables
- Select the label "TracePower" for the PC value
- Set width to "4" as the variable is a long (4 bytes)
- Provide the file name to log the data into
- Select "Dec" for decimal data type
- Add optional comment

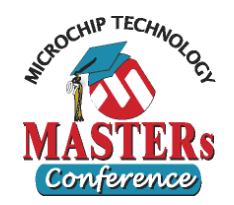

### Apply updated Stimulus

 Select the "Apply" button at the bottom of the stimulus window

### • Testing. Execution

- Clear the "Power" value in the watch window
- Select "Reset" and then "Run"
- Watch the variables in the watch window. Once the "Power" value has changed, stop the program
- Select the "Remove" button at the bottom of the stimulus window to allow the trace file to be closed

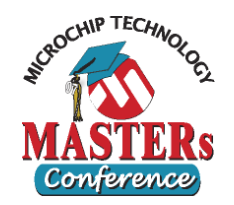

- Open the trace data file. "Select All" data within the file and "Copy"
- Open the Excel spread sheet "VoltageCurrent.xls"
- Highlight an empty cell in a free column next to the highest cell of calculated power values, that you will compare the data to
- "Paste" the data. This will fill the column adjacent to the column you are going to compare the data with
- Verify at each row (one set of A/D data) that the power traced out, matches the spread sheet calculations

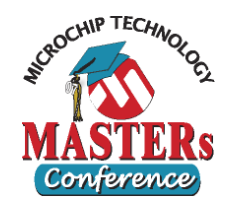

### • Additional Extra Objective

- Create different A/D input files using the different tabs within the EXCEL spread sheet, and test each set of data.
- Use "Over Current" and "Over Voltage" and check if the "Trip" output is triggered.
- The "Trip" pin is RD1, shown as "LATD [Bit 1]" in watch window
- Create asynch button for "Test" (RD3) and test
- Create asynch button for "Reset" (RD2) and test

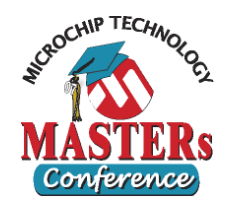

# **Circuit Breaker**

- Following are block diagrams to explain how the application has been designed and how the peripherals are operating within the application
  - Overall block diagram
  - ZC Input Capture block diagram
  - Timer 3 block diagram
  - ADC block diagram
  - DMAC block diagram

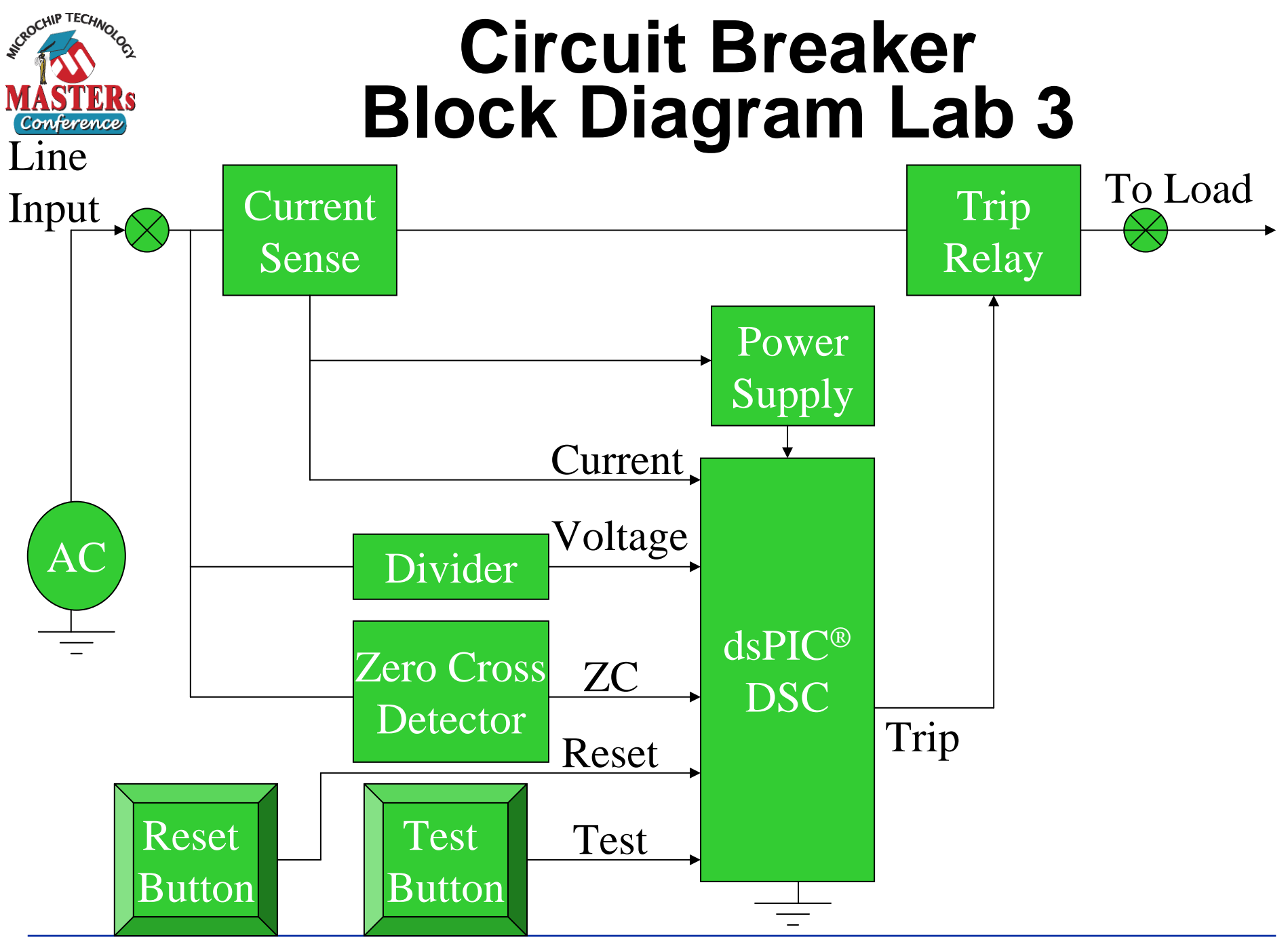

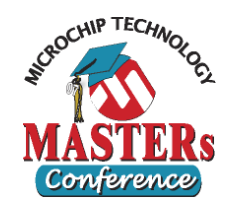

# Circuit Breaker Hardware Configuration Lab 3

### • Input Capture

- AC Zero Crossing voltage triggers IC1 on rising edge
- Uses TMR2 as time base, free running 16-bit mode period is 1/16 of TMR3 rate, no interrupts
- IC1 Interrupts firmware to re-calculate A/D sampling period (TMR3 Period value)
- Maintains phase lock with AC line

### • Timer 3 configuration

- Period is set to 1/32 of AC line period
- Creates 32 identically spaced samples per line cycle
- Period is adjusted by IC1 to compensate for Phase and line frequency shifts
- Triggers ADC conversions for both voltage and current

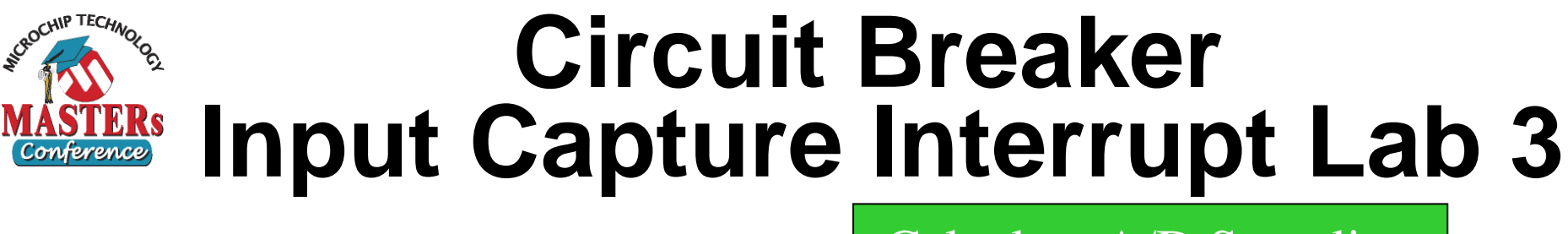

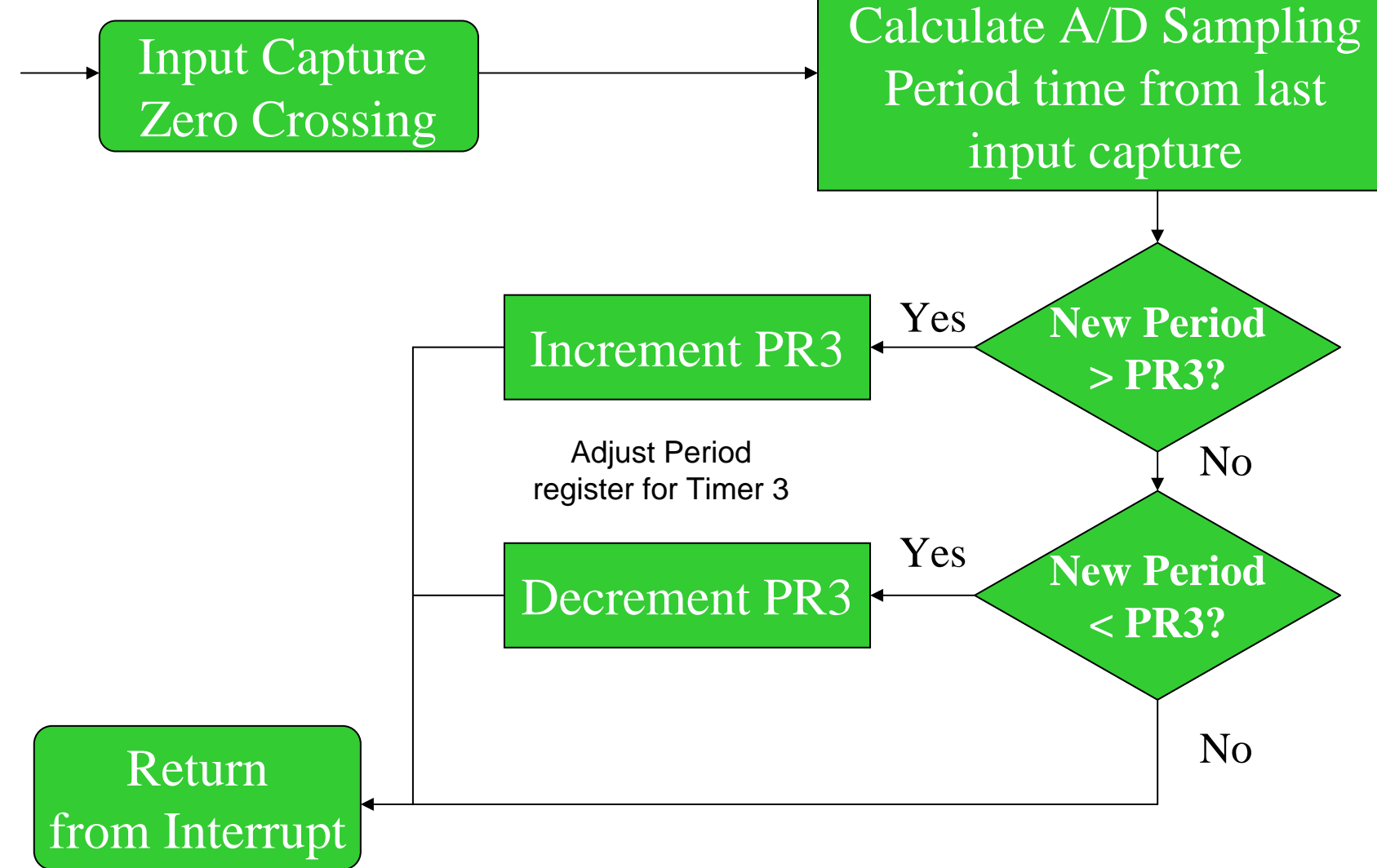

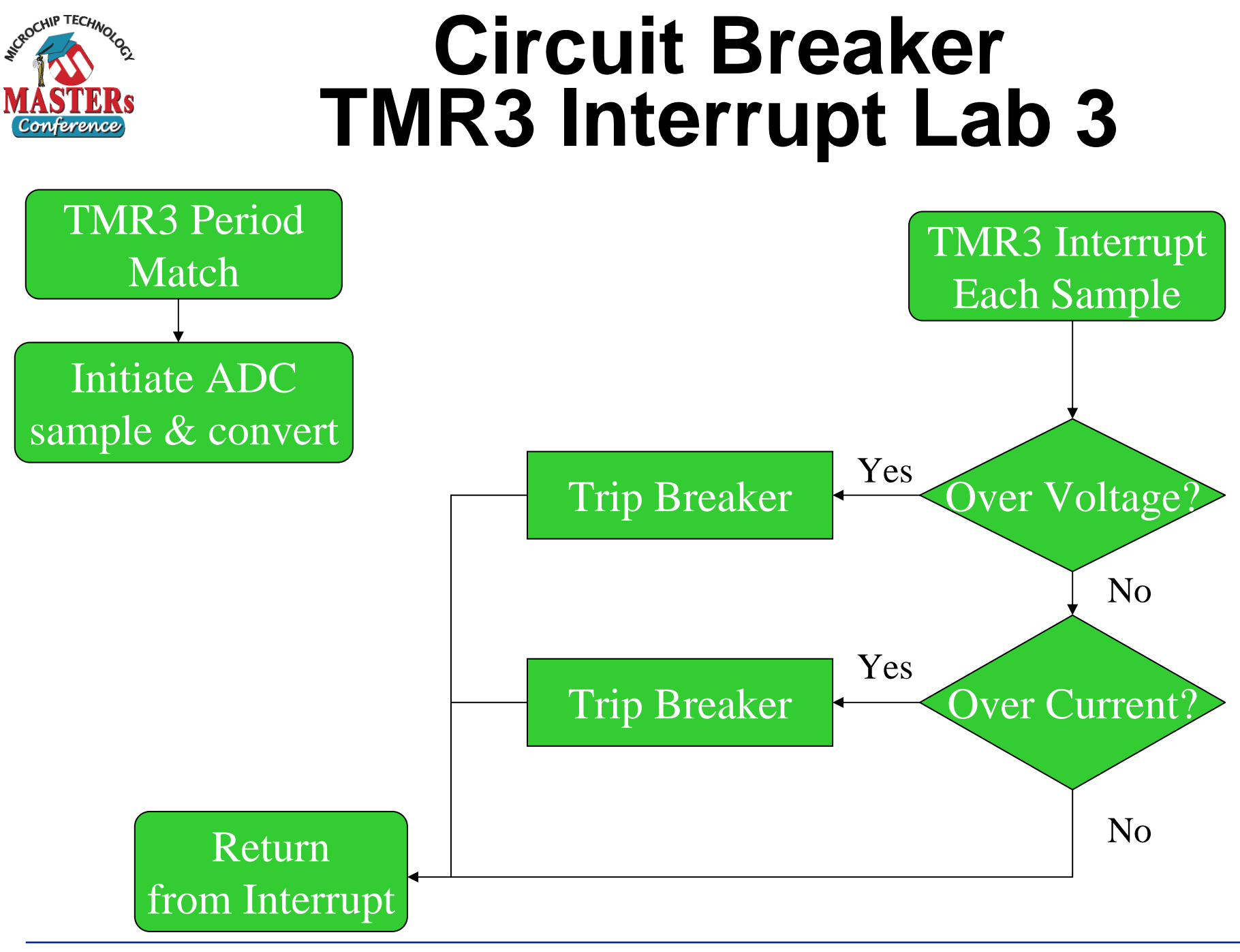

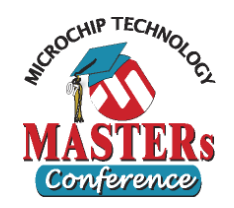

# Circuit Breaker Hardware Configuration Lab 3

## • A/D configuration

- Simultaneous sampling CH0=AN1 and CH1=AN0
- Conversion Triggered by TMR3 period match
- Uses scatter / gather offset address generation for DMAC use, maintaining circular buffer computations
- Interrupt detected and handled by DMAC hardware

## • DMAC configuration

- Services ADC conversion completion
- Computes final destination address for ADC results
- Moves data from AD1BUF0 to either Current[] or Voltage[] dual port RAM array
- Interrupts firmware when both arrays are completely full with 32 A/D samples (64 transfers)

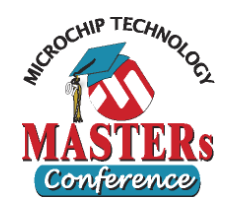

# Circuit Breaker Simulator ADC Lab 3

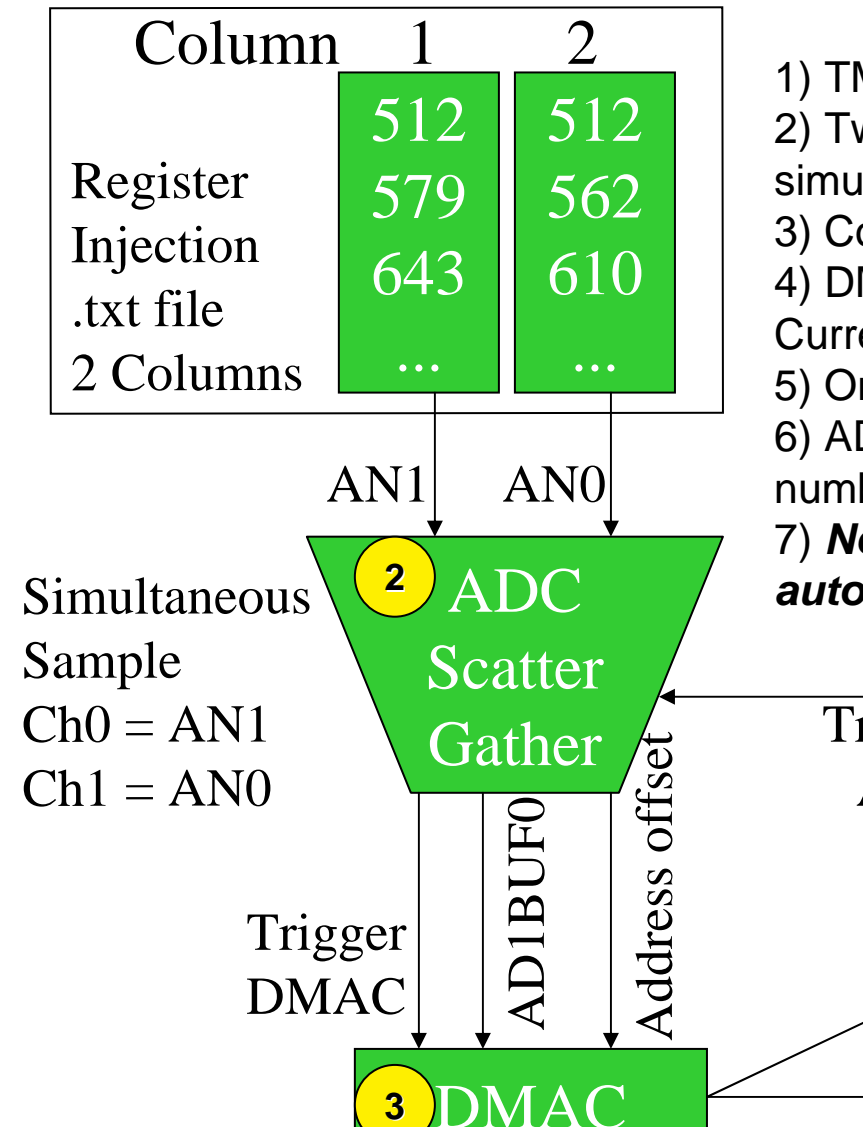

TMR3 Period Match Triggers A/D conversion
 Two columns of Register Injection are read by the simulator ADC

3) Completed A/D conversion triggers DMAC

4) DMAC reads results from AD1BUF0 and writes them to Current and Voltage arrays

5) One DMA transfer takes place for each conversion6) ADC computes the offset address based on channel number & circular buffer; this is read by the DMAC

7) No firmware is involved; this process is completely automated by hardware

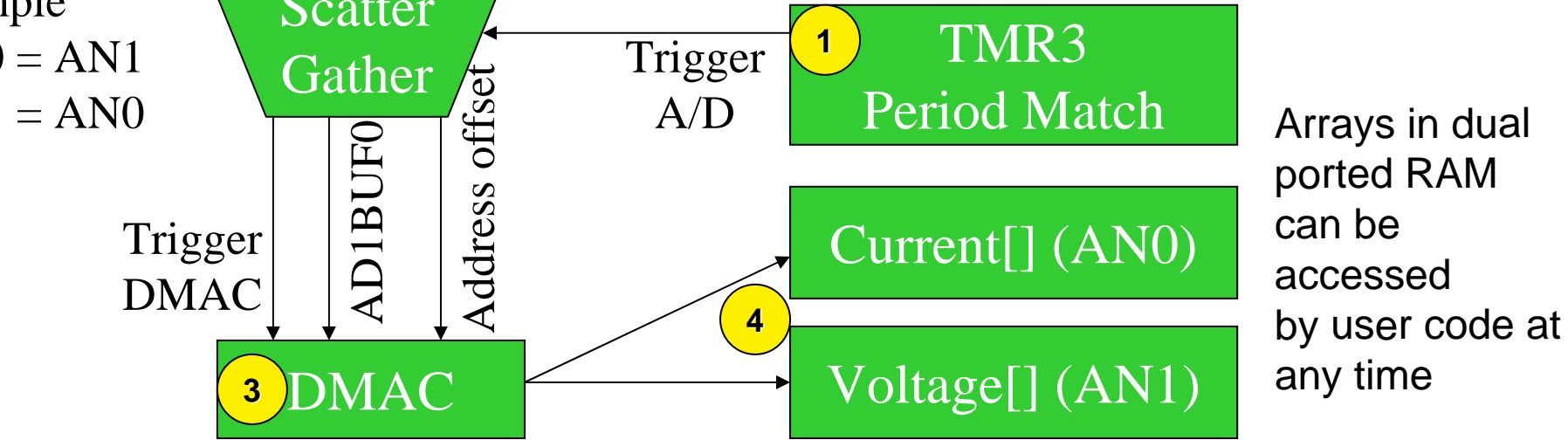

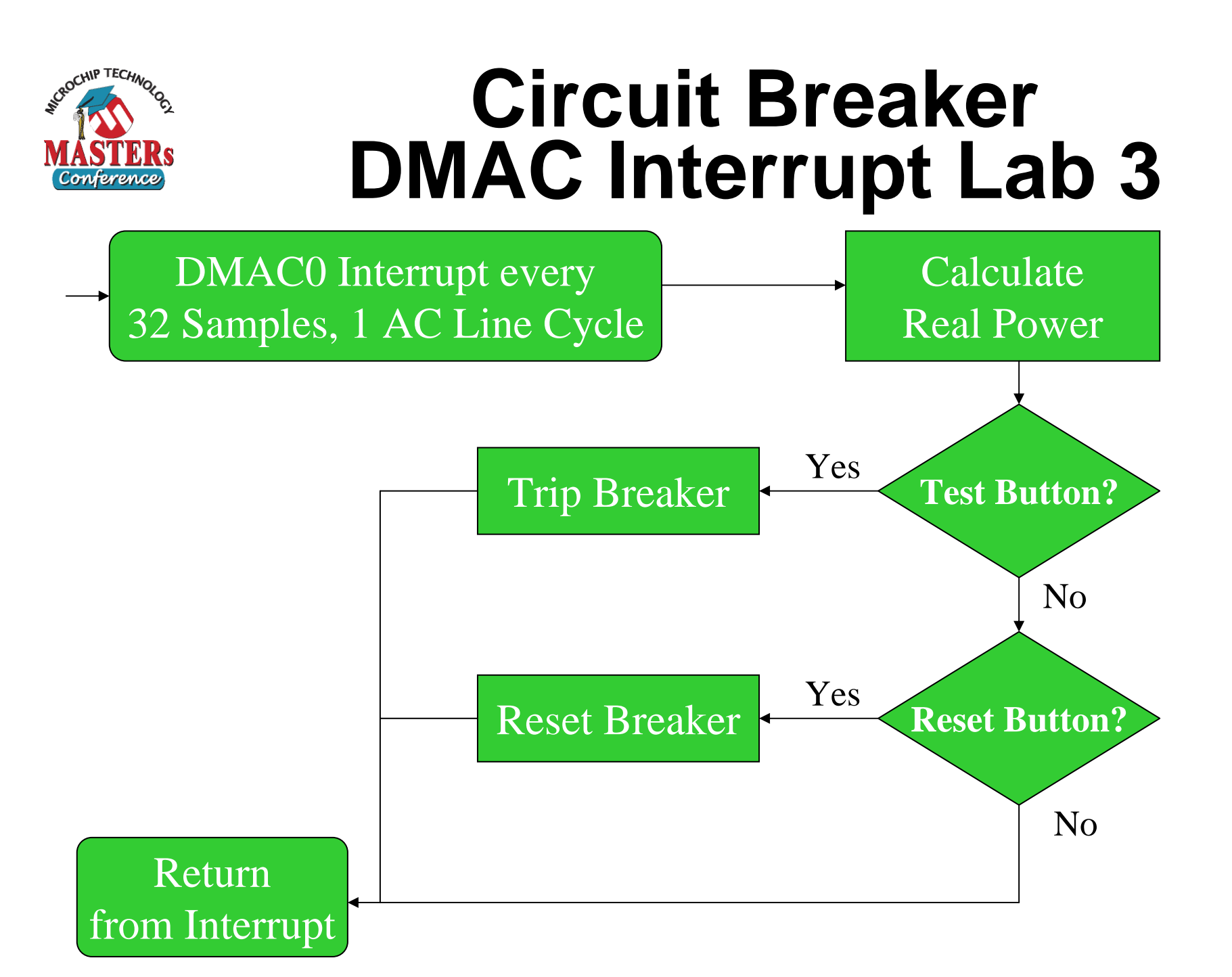